# Электронная Тендерная Площадка.

## Международная нефтесервисная Группа ERIELL.

## Инструкция Контрагента

по регистрации и работе на Электронной Тендерной Площадке.

версия: сентябрь, 2017. разработка ООО «КОСА», Москва, 2017 г. (http://www.cosa.ru/)

## Содержание

| Содержание                                   | 2 |
|----------------------------------------------|---|
| Общие положения                              | 3 |
| Технические требования                       | 3 |
| Запрос регистрации на ЭТП                    | 3 |
| Восстановление пароля                        | 5 |
| Доступ к Тендерной площадке                  | 5 |
| Личный кабинет                               | 5 |
| Изменение логина, пароля, контактного адреса | 6 |
| Предоставление регистрационной информации.   | 7 |
| Заполнение анкетных данных компании.         | 7 |
| Выбор номенклатуры                           | 8 |
| Загрузка документов                          | 9 |
| Завершение регистрации1                      | 0 |
| Проверка регистрации1                        | 1 |
| Филиалы. Дополнительные адреса рассылки1     | 1 |
| Задачи1                                      | 2 |
| Вопросы, запросы1                            | 3 |
| Статистика рассылки1                         | 3 |
| Уведомления о тендерах1                      | 3 |
| Работа с тендером1                           | 4 |
| Карточка тендера1                            | 4 |
| Заполнение спецификации1                     | 6 |
| Размещение ТКП1                              | 7 |
| Редукцион1                                   | 8 |
| Онлайн переторжка1                           | 8 |
| Обработка тендера2                           | 1 |
| Поданные заявки2                             | 1 |
| Выбор победителя тендера2                    | 1 |
| Поставка по тендеру2                         | 1 |

#### Общие положения.

Целью закупочной деятельности международной нефтесервисной Группы ERIELL является своевременное и полное обеспечение производственных процессов качественными товарами, работами и услугами.

Информация о тендерах публикуется на Электронной Тендерной Площадке (ЭТП) Группы ERIELL и является доступной для зарегистрированных участников закупки, допущенных к участию в тендере.

Вся информация об условиях участия в конкретном тендере содержится в тендерной документации. Вопросы, связанные с организацией проведения конкурса (-ов), а также уточняющие вопросы, направленные на формирование участником корректного предложения, необходимо направлять непосредственно Исполнителю по тендеру, указанному в карточке тендера.

В настоящей инструкции изложены основные функциональные возможности контрагента по регистрации на ЭТП и работе с тендерами, публикуемыми на ЭТП. Перечень функциональных возможностей, отображение элементов форм и информационных текстов может иметь незначительные отличия, связанные с развитием ЭТП и/или внесением изменений для обеспечения требований регламента Группы ERIELL.

#### Технические требования.

Для работы с ЭТП должна быть включена поддержка JavaScript в Вашем браузере (интернет-обозревателе). Рекомендации по включению поддержки JavaScript для основных типов браузеров Вы можете найти на странице http://www.enablejavascript.com/ru/.

Для работы с ЭТП необходимо использовать Internet Explorer v.11+, Mozilla Firefox v.47+ или Google Chrome v.40+. Уровень безопасности в браузере должен быть установлен по-умолчанию.

Режим совместимости в Internet Explorer должен быть отключен. Рекомендации по настройке режима совместимости указаны на странице http://windows.microsoft.com/ru-ru/internet-explorer/use-compatibility-view. Если не получается отключить режим совместимости самостоятельно, обращайтесь в техническую поддержку ИТ Вашего региона.

Рекомендуемая скорость соединения с сервером ЭТП не менее 1Мбит в секунду. Не рекомендуется использовать соединение через Прокси-сервер.

При загрузке файлов на Тендерную Площадку, максимальный размер файла не должен превышать 5МБайт.

Все уведомления по электронной почте на ЭТП отправляются в автоматическом режиме через внутренний сервер Группы ERIELL. Ели Вы не получили письмо при регистрации на ЭТП проверьте настройки Вашего почтового сервера, спам листов, стоп листов и прочего программного обеспечения, способного блокировать доставку почты.

#### Запрос регистрации на ЭТП.

Регистрация и работа на ЭТП возможна только по личному приглашению Сотрудника Группы ERIELL.

Для предварительного запроса регистрации на ЭТП необходимо перейти по адресу https://iqvot.eriell.com/cab\_regnew.php, ознакомиться с условиями регистрации и пользовательским соглашением, а затем нажать кнопку **приступить к регистрации**.

| ο ι-ονοτ                                                                            | РЕГИСТРАЦИЯ НА ЭТП                                                                                                    |
|-------------------------------------------------------------------------------------|----------------------------------------------------------------------------------------------------|
| Общая информация<br>Пользовательское соглашение<br>Регистрация<br>Вериот со из сойт | Регистрация на Электронной Торговой Площадке (ЭТП) производится в несколько этапов и возможна только по личному приглашению.<br>На первом этапе Вы можете отправить запрос на регистрацию. Для этого необходимо указать краткую информацию о компании и контактные данные. После проверки<br>компетентными сотрудниками, на указанный Вами адрес электронной почты (E-mail) может быть отправлено приглашение и пароль доступа к ЭТП. |
| вход на этп                                                                         | Для завершения регистрации Вам необходимо будет указать побробную информацию о компании в соответствии с требованиями, загрузить сканы документов, указать разделы<br>номенклатуры, по которым Ваша компания может принимать участие в проводимых мероприятиях по выбору поставщиков товаров и/или услуг.                                                                                                    |
| Ваедите логин                                                                       |                                                                                                    |
| Введите пароль напомнить пароль вход                                                |                                                                                                    |

На странице предварительной регистрации необходимо указать:

- Основной язык интерфейса.
- Тип организации:
  - о юридическое лицо
  - о физическое лицо / индивидуальный предприниматель.
- Страна регистрации.
- Сокращенное наименование.
- Полное наименование.
- ИНН.
- КПП (кроме типа организации физ.лицо/ИП).
- ОГРН (в случае отсутствия для не резидентов РФ, необходимо указывать номер в торговом реестре страны регистрации).
- ФИО контактного лица.
- E-mail контактного лица.
- Контактные телефоны.

После завершения предварительной регистрации изменение полей Тип организации и Страна регистрации будет недоступно.

| annewagen being           |                                               |         |           |  |
|---------------------------|-----------------------------------------------|---------|-----------|--|
| пьзовательское соглашение | Этап 1. Предварительная регистрац             | ия.     |           |  |
| истрация                  | <ul> <li>Основной язык интерфейса:</li> </ul> | Русский |           |  |
| нуться на сайт            |                                               |         | factors i |  |
| ОД НА ЭТП                 | • Тип организации:                            | юр.лицо |           |  |
|                           | * Страна:                                     | Россия  | Y         |  |
| едите логин               | * Сокращенное наименование:                   |         |           |  |
| едите пароль              |                                               |         |           |  |
| помнить пароль вход       | ~ Полное наименование:                        |         |           |  |
|                           | * ИНН:                                        |         |           |  |
|                           | <b>#</b> кпп:                                 |         |           |  |
|                           | * OFPH:                                       |         |           |  |
|                           | • Ф.И.О. контактного лица:                    |         |           |  |
|                           | * E-mail контактного лица:                    |         |           |  |
|                           | * Tonothouse iš uoson koutovasiona neuos      |         |           |  |

Заполнение ВСЕХ полей обязательно. В случае отсутствия какого-либо показателя необходимо ставить прочерк.

После корректного заполнения BCEX полей, для завершения предварительной регистрации необходимо нажать кнопку **зарегистрироваться**.

После проверки корректности предоставления информации и одобрения регистрации ответственным Сотрудником на указанный Вами адрес электронной почты (e-mail) будет отправлено приглашение к продолжению регистрации и пароль доступа к Электронной Тендерной Площадке.

Если пароль не приходит, проверьте наличие писем в спаме, настройки спама и стоплистов, наличие программного обеспечения, блокирующего получение почты, настройки Вашего почтового сервера.

Если при регистрации у вас появляется сообщение об ошибке:

«Указанный Вами адрес электронной почты уже зарегистрирован на Тендерной Площадке», то для восстановления пароля можете воспользоваться ссылкой: https://iqvot.eriell.com/cab\_restore.php.

Если при регистрации у вас появляется сообщение об ошибке:

Компания, с указанным Вами ИНН/КПП уже зарегистрирована на Тендерной Площадке.

Вы можете отправить запрос на получение регистрационных данных по адресу tender.msk@eriell.com.

#### Восстановление пароля.

Для восстановления пароля доступа к ЭТП, Вам необходимо на странице «Восстановление пароля» (https://iqvot.eriell.com/cab\_restore.php) ввести адрес электронной почты, указанный при регистрации компании и нажать кнопку напомнить пароль. Письмо с данными для доступа к ЭТП будет отправлено по указанному адресу.

## Доступ к Тендерной площадке.

Для входа на ЭТП необходимо перейти по адресу https://iqvot.eriell.com/cabinet.php, ввести имя пользователя, пароль и нажать кнопку вход.

| 💽 і-QVOT                                   | ВХОД НА ЭТП                                                                                                    |
|--------------------------------------------|----------------------------------------------------------------------------------------------------|
| Общая информация                           | При работе с ЭТП:                                                                                                    |
| Пользовательское соглашение<br>Регистрация | <ul> <li>Рекомендуется использовать Internet Explorer v.10+, Google Chrome v.40+ или Mozilla Firefox v.47+. Работа возможна и с другими версиями браузеров, но без гарантии полного<br/>соответствия отображения.</li> </ul>                                                                                                    |
| Вернуться на сайт                          | <ul> <li>Уровень безопасности и все остальные настройки в браузере должны быть установлены по-умолчанию. Для Internet Explorer должен быть отключен режим совместимости.</li> <li>Должна быть включена поддержка JavaScript в Вашем браузере. Рекомендации по включению поддержки JavaScript для основных типов браузеров Вы можете найти на строячке http://www.emable-javascript.com/ru/.</li> </ul> |
|                                            | <ul> <li>Рекомендуемая скорость соединения не менее 1Мбит в секунду. Не рекомендуется использовать соединение через Прокси-сервер.</li> <li>При загрузке файлов на Торговую Площадку, максимальный размер файла не должен превышать 5МБайт.</li> </ul>                                                                                                    |
|                                            | Для доступа к Электронной Торговой Площадке (ЭТП) Вам необходимо указать <b>Имя пользователя</b> и <b>Пароль</b> .                                                                                                    |
|                                            | Если Вы забыли пароль доступа к Торговой Площадке, Вы можете воспользоваться сервисом Напомнить пароль.                                                                                                    |
|                                            | Веерите логин                                                                                                    |
|                                            | Введите пароль                                                                                                    |
|                                            | наломенть пароль Вход                                                                                                    |

## Личный кабинет.

При работе с ЭТП формируются дополнительные разделы меню, расположенные слева, под надписью Личный кабинет. Дополнительное меню включает следующие разделы:

• Личный кабинет.

- Задачи, запросы, статистика.
- Доступные тендеры.
- Поданные заявки.
- Выход.

| 💽 і-дуот                                                                            | СПИСОК ЗАДАЧ                                                                                                   | 3anzeer.(2)          |
|-------------------------------------------------------------------------------------|----------------------------------------------------------------------------------------------------|----------------------|
| Общая информация<br>Пользовательское соглашение<br>Регистрация<br>Вернуться на сайт |                                                                                                    |                      |
| ЛИЧНЫЙ КАБИНЕТ                                                                      | <ul> <li>Инструкция по работе с ЭТП.</li> <li>Инструкция по регистрации и работе на ЭТП.</li> </ul>            |                      |
| Личный кабинет                                                                      | Список задач                                                                                                   | Информация по задаче |
| Задачи, запросы, статистика<br>Запросы<br>Статистика рассылки                       | 13.09.17 18:24 Запрос дополнительной информации 0000000008<br>14.09.17 14:46 Замечание по результатам проверки | ^                    |
| доступные текдеры (1)<br>Поданные заявки<br>Выход                                   |                                                                                                    |                      |

При выборе конкретного раздела, под выбранным разделом могут появляться дополнительные подразделы меню навигации. Полный перечень дополнительных разделов также доступен в верхней части основного экрана в виде дополнительных кнопок навигации. Часть разделов может быть недоступна, доступ предоставляется только после выполнения определенных действий.

Надписи в верхней части страницы, отображаемые в красном блоке или выполненные красным текстом, информируют Вас о необходимости выполнения каких-либо действий или устранения ошибки в предоставлении информации.

Для завершения работы с ЭТП выбрать раздел меню Выход.

#### Изменение логина, пароля, контактного адреса.

При первом входе на ЭТП рекомендуем изменить пароль и, при необходимости логин (имя пользователя). Для изменения имени пользователя, пароля доступа к ЭТП или основного контактного адреса e-mail необходимо выбрать подраздел Пароль раздела Личный кабинет.

| 💽 і-дуот                                                       | ИЗМЕНЕНИЕ ЛОГИНА,                                                   | ПАРОЛЯ, КОНТАКТНОГО А                                    | ДРЕСА                                                                                       |
|----------------------------------------------------------------|---------------------------------------------------------------------|----------------------------------------------------------|---------------------------------------------------------------------------------------------|
| Общая информация<br>Пользовательское соглашение<br>Регистрация | личный кабинет                                                      | anaraana) (aanaraana) (aanaana                           | FRAPOID                                                                                     |
| Вернуться на сайт                                              | Длина имени пользователя или пар                                    | юля должна быть не менее 3 знаков и не б                 | onee 15.                                                                                    |
| ЛИЧНЫЙ КАБИНЕТ                                                 | Для внесения изменений необходи<br>повторно авторизоваться на Торго | чо указывать текущий пароль доступа к То<br>юй Площадке. | эговой Площадке. В случае успешного изменения имени пользователя или пароля Вам понадобится |
| Личный кабинет<br>Пароль                                       | E-mail:                                                             | tender@company.ru                                        |                                                                                             |
| Задачи, запросы, статистика                                    | Имя пользователя:                                                   | tender@company.ru                                        |                                                                                             |
| Выход                                                          | Новый пароль:                                                       |                                                          |                                                                                             |
|                                                                | Повтор нового пароля:                                               |                                                          |                                                                                             |
|                                                                | Ваш текущий пароль доступа:                                         |                                                          |                                                                                             |
|                                                                | COXP                                                                | нить изменения                                           |                                                                                             |

Длина имени пользователя или пароля должна быть не менее 3 знаков и не должна превышать более 15 знаков.

Для внесения изменений необходимо указывать текущий пароль доступа к ЭТП.

После изменения имени пользователя, пароля или контактного адреса e-mail Вам понадобится повторно авторизоваться на ЭТП.

Результат внесения изменений будет отправлен на указанный Вами адрес e-mail.

В случае указания недостоверного или ошибочного адреса e-mail Вы не сможете получать рассылку уведомлений о публикуемых на ЭТП тендерах и не сможете воспользоваться функционалом восстановления пароля.

### Предоставление регистрационной информации.

При входе на ЭТП Вы попадаете на страницу Личный кабинет.

Для получения оперативной информации о начале проведения и участии в мероприятиях по выбору поставщиков товаров и/или услуг, Вам необходимо выполнить следующие действия:

- Заполнить и поддерживать в актуальном состоянии Анкету контрагента.
- Отметить разделы номенклатуры, по которым Ваша компания может получать информацию о проводимых тендерах и принимать в них участие.
- Загрузить и поддерживать в актуальном состоянии сканы учредительных и регистрационных документов, бухгалтерского баланса, иных документов, необходимых для участия в тендерах.

| Общая информация<br>Тользовательское соглащение<br>Регистрация | личный кланет аногла поленных соснатия поленных прихоль                                                                                                    |   |
|----------------------------------------------------------------|----------------------------------------------------------------------------------------------------|---|
| ернуться на сайт                                               | Инструкции по работе с ЭТП:                                                                                                    |   |
| ИЧНЫЙ КАБИНЕТ                                                  | <ul> <li>Инструкция по регистрации и работе на ЭТП.</li> </ul>                                                                                                    |   |
| ичный кабинет<br>Пароль                                        | ПОЛЬЗОВАТЕЛЬСКОЕ СОГЛАШЕНИЕ                                                                                                    | ~ |
| адачи, запросы, статистика                                     | 1. Общие положения                                                                                                    |   |
|                                                                | <ol> <li>Сторонами настоящего Пользовательского соглашения (далее - «Соглашение», «ПС») являются Владелец ресурса (далее - «Администрация ресурса») и<br/>пользователь, присоединявшийся к настоящему Соглашение», которым может являться кординиское лицо, зарегистрированное в соответствии с законодательством РФ<br/>или законодательством иностранного гооздарства, Маинисков лицо, имеющее статус индивидиалного предлиниятеля (далее - «Администрация ресурса») и<br/>соплашение определяет общие правила пользования сервисом по проведению онлайн торгов (далее - «-QVOT»), доступным по веб-адресу <u>https://uvot.eriell.com/</u>,<br/>который предлагает-возновность использования сервисом по проведению онлайн торгов (далее - «-QVOT»), доступным по веб-адресу <u>https://uvot.eriell.com/</u>,<br/>который предлагает-возновность использования сервисом по проведению онлайн торгов (далее - «-QVOT»), доступным по веб-адресу <u>https://uvot.eriell.com/</u>,<br/>который предлагает-возновность использования сервисом по проведению онлайн торгов (далее - «-QVOT»), доступным по веб-адресу <u>https://uvot.eriell.com/</u>,<br/>который предлагает созновность использования сервисом п. 1.4 Соглашение.<br/>Пользователен солковие се о усповиями в порядке, предусмотренном п. 1.4 Соглашения.<br/>1.2. I-QVOT предоставляет Пользователям на санти <u>втористовном</u> по свечи возможностиями, а также любое развитие у/или добавление новых, является предметом<br/>настоящею Соглашения.<br/>1.3. Использование (-QVOT регуляруется настоящем се свечи возможностиями, а также любое развитие у/или добавление новых, является предметом<br/>настоящею (-QVOT регуляруется настоящеми Соглашением, Политикой конфиденциальности, а также любое павитии у/или довавление новых, является предметом<br/>настоящею (-QVOT регуляруется настоящеми соглашением, Политикой конфиденциальности, а также любое павильни использования отдельных<br/>возможностей(сервисой/сулуг I-QVOT. Соглашением, Политикой конфиденциальности, а также любое павильного уведомении, новая редация Соглашением<br/>возможностей(сервисой/сулуг I-QVOT. Соглашением, бакть Администрацией ресурса бе</li></ol> | 2 |
|                                                                | 🗌 подтвердить согласие                                                                                                    |   |

Для продолжения работы по предоставлению регистрационной информации Вам необходимо подтвердить согласие с Пользовательским соглашением, а затем нажать кнопку **продолжить регистрацию**.

#### Заполнение анкетных данных компании.

Для изменения информации о компании необходимо выбрать подраздел **Анкета** раздела **Личный кабинет**.

Все поля на странице **Анкета контрагента** обязательны для заполнения. В случае отсутствия какого-либо показателя необходимо ставить прочерк. Указание цифры ноль равносильно незаполненному значению.

Незаполненные поля подсвечены красным цветом.

После заполнения Анкеты необходимо в нижней части страницы нажать кнопку **сохранить изменения**. После этого, для полностью заполненной анкеты активируются кнопки **распечатать анкету** и **продолжить** для перехода к следующему этапу.

Заполненную Анкету необходимо распечатать, подписать у руководителя, отсканировать и загрузить на ЭТП в подразделе **Документы**.

| бщая информация<br>іользовательское соглашение<br>егистрация | личный ка                                | SUMET AHKETA HOMOLOGISTICS BOX-HEMUS &                                                                                                    | пароль                                                                                    |                                                                       |                 |
|--------------------------------------------------------------|------------------------------------------|----------------------------------------------------------------------------------------------------|-------------------------------------------------------------------------------------------|-----------------------------------------------------------------------|-----------------|
| ернуться на сайт                                             | В случае от<br>Для готово<br>виде, загру | гсутствия какого-либо показателя необходимо ставить про<br>й анкеты необходимо сформировать форму для печати (вн<br>зить на ЭТП на странице Документы. | черк. Указание цифры нопь равносильно неза<br>изу страницы), распечатать, подписать у рук | аполненному значению.<br>оводителя, поставить печать организации и, в | отсканированном |
| ччный кабинет<br>Анкета<br>Пароль                            | Внимание                                 | III Все поля обязательны для заполнения. После проверки<br>Анке                                                                                        | результатов заполнения компетентными слу<br>та контрагента                                | жбами ряд полей будут недоступны для измене                           | ения.           |
| дачи, запросы, статистика<br>иход                            | Nº<br>n/n                                | Показатель                                                                                                    | Значе                                                                                     | ние                                                                   |                 |
|                                                              |                                          | Дата обновления анкеты:                                                                                                    |                                                                                           |                                                                       |                 |
|                                                              |                                          | 1. Основная ре                                                                                                    | гистрационная информация                                                                  |                                                                       |                 |
|                                                              | 1.1.                                     | Основной язык интерфейса                                                                                                    | Русский                                                                                   | $\mathbf{\overline{v}}$                                               |                 |
|                                                              | 1,2,                                     | Тип организации                                                                                                    | юрилицо                                                                                   |                                                                       |                 |
|                                                              | 1.3.                                     | Страна                                                                                                    | Россия                                                                                    |                                                                       |                 |
|                                                              | 1.4.                                     | Сокращенное наименование                                                                                                    | ООО "Компания"                                                                            | Ô                                                                     |                 |
|                                                              | 1.5.                                     | Полное наименование                                                                                                    | 000 "Компания"                                                                            | 0                                                                     |                 |
|                                                              | 3.7.                                     | Наличие сертификата OHSAS 18001-2007 (система<br>управления охраной здоровья и безопасностью персонал<br>Номер, дата получения, выдавшая организация.  | 1a).                                                                                      | 0                                                                     |                 |

#### Выбор номенклатуры.

В подразделе **Номенклатура** раздела **Личный кабинет** Вам необходимо указать разделы номенклатурного перечня, по которым Ваша компания может получать информацию о проводимых тендерах и принимать в них участие.

| ющая информация<br>егистрация | ЛИЧНЫЙ КАБИНЕТ АНКЕТА НОМЕНКЛАТУРА (ДОКУМЕНТЫ) (ФИДИАДИ) ПАРОЛЬ                                                                                                    |                                                        |                       |
|-------------------------------|----------------------------------------------------------------------------------------------------|--------------------------------------------------------|-----------------------|
| ернуться на сайт              |                                                                                                    |                                                        |                       |
|                               | Вы можете выбрать произвольное количество разделов номенклатуры, по которым Ваща компа<br>участие.                                                                                                    | ания может получать информацию о проводимых тендерах и | принимать в них       |
| ИЧНЫЙ КАБИНЕТ                 |                                                                                                    |                                                        |                       |
| ччный кабинет                 | МТР                                                                                                    |                                                        |                       |
| Анкета                        | Раздел номенклатуры                                                                                                    | Статус предприятия / Примечание                        |                       |
| Номенклатура<br>Пароль        | 1. Запасные части на буровое оборудование                                                                                                    | Производитель<br>ограниченный ассортимент              | 2 🛛                   |
| дачы, запросы, статистика     | 2. Запасные части на электрическое оборудование                                                                                                    |                                                        | -f <sup>an</sup>      |
| ход                           | 3. Запчасти на грузовой автотранспорт                                                                                                    |                                                        | + <b>a</b>            |
|                               | A 20-00-00 A 20-00-00-00-00-00-00-00-00-00-00-00-00-0                                                                                                    |                                                        | +0                    |
|                               | <ol> <li>запчасти на легковои автотранспорт</li> </ol>                                                                                                    |                                                        |                       |
|                               | <ul> <li>ч. запчасти на петковои автотранспорт</li> <li>5. Запчасти на спецтехнику</li> </ul>                                                                                                    |                                                        | +                     |
|                               | ч. запчасти на легковой автогранспорт<br>5. Запчасти на спецтехнику<br>6. Инструмент для проведения работ при бурении                                                                                                    | Дилер / дистрибьютор                                   | +<br>2 (*             |
|                               | ч. запчасти на летковом автопранскорт<br>5. Запчасти на спецтехнику<br>6. Инструмент для проведения работ при бурении<br>7. КИПиА                                                                                                    | Дилер / дистрибьютор                                   |                       |
|                               | ч. запчасти на летковом автопранспорт<br>5. Запчасти на спецтехнику<br>6. Инструмент для проведения работ при бурении<br>7. КиТиА<br>8. Продукты питания                                                                                | Дилер / дистрибьютор                                   | +<br>•<br>•<br>•      |
|                               | <ul> <li>ч. запчасти на летковом автопранспорт</li> <li>5. Запчасти на спецтехнику</li> <li>6. Инструмент для проведения работ при бурении</li> <li>7. КИПиА</li> <li>8. Продукты питания</li> <li>9. Реагенты для крепления</li> </ul> | Дилер / дистрибьютор                                   | ۹<br>۲<br>۹<br>۹<br>۹ |

В соответствии с выбранной номенклатурой, в подразделе **Документы** необходимо загрузить в отсканированном виде дополнительные документы (лицензии, свидетельства о дилерстве, сертификаты и т.п.), подтверждающие возможность Вашей организации изготавливать/поставлять ТМЦ или оказывать Услуги.

Вы можете указать произвольное количество разделов номенклатуры.

Для выбора раздела номенклатуры необходимо нажать кнопку 📮 и, во всплывающем окне, указать тип Вашей компании (Производитель, Посредник и т.д.). При необходимости, можно указать дополнительный комментарий (примечание).

| ичный кабинет                   | Необходимо указать статус вашего предприятия:            | Производитель             |        |
|---------------------------------|----------------------------------------------------------|---------------------------|--------|
| никса<br>Номенклатура<br>Параль | Примечание:<br>(номенклатура, услуги, перечень ТСи т.п.) | ограниченный ассортимент. | 4<br>4 |
| anal Sarpock, Cathorika         | BAXOD                                                    | сохранить изменения       | 4      |

Для изменения статуса предприятия или примечания по ранее выбранному разделу номенклатуры необходимо нажать кнопку 📝. Для отказа от выбранного ранее раздела номенклатуры – нажать кнопку 🄀.

После отметки всех интересующих разделов необходимо нажать кнопку **сохранить** изменения, расположенную в нижней части страницы. А затем — кнопку **продолжить** для перехода к следующему этапу.

#### Загрузка документов.

Для загрузки сканов учредительных и иных документов, необходимых для размещения на ЭТП, необходимо выбрать подраздел **Документы** раздела **Личный кабинет**.

| я информация<br>грация<br>ться на сайт | ЛИЧНЫЙ КАБИН                                                                         | ет анкета номенилатура (докуненты) высшина гароль                                                                                                    |         |                   |
|----------------------------------------|--------------------------------------------------------------------------------------|----------------------------------------------------------------------------------------------------|---------|-------------------|
| НЫЙ КАБИНЕТ                            | Загрузка докум<br>Если документ                                                      | ентов в отсканированном виде может осуществляться в любом формате, размер каждого загружаемого файла - не более 5 Ме<br>содержит более одного файла, все файлы необходимо предварительно собрать в единый архив.                                                                                                    | габайт. |                   |
| ий кабинет                             | Основные до                                                                          | KVMEHTEL:                                                                                                    |         |                   |
| <u>кета</u><br>менклатура              | дата<br>загрузки                                                                     | -<br>Название документа                                                                                                    |         |                   |
| сументы                                | 13.07.17 10:55                                                                       | Анкета контрагента (с печатью и подписью руководителя)                                                                                                    | (B)     | ОБНОВИТЬ ДОКУМЕНТ |
| , запросы, статистика                  | 13.07.17 10:55                                                                       | Устав                                                                                                    | 1       | ОБНОВИТЬ ДОКУМЕНТ |
|                                        | 13.07.17 10:55                                                                       | Выписка из Единого государственного реестра коридических лиц, выданная не ранее чем за 30 дней                                                                                                    | B       | ОБНОВИТЬ ДОКУМЕНТ |
|                                        | 13.07.17-10:56                                                                       | Сяидетельство о государственной регистрации                                                                                                    |         | обновить документ |
|                                        | 13.07.17 10:56                                                                       | Свидетельство о постановке на налоговый учет                                                                                                    |         | ОБНОВИТЬ ДОКУМЕНТ |
|                                        | 13.07.17 10:56                                                                       | Документ, удостоверяющий полномочия лица, подписывающего документы от имени контрагента (решение акционеров или<br>учредителей о назначении руководителя на должность либо доверенность)                                                                                                    | (i)     | ОБНОВИТЬ ДОКУМЕНТ |
|                                        | 13.07.17 10:56                                                                       | Бухгалтерский Баланс (форма №1) и Отчет о финансовых результатах за последний отчетный период. Для предприятий на УСН -<br>налоговая декларация. Для иностранных предприятий - международная отчетность, подтвержденная зудитом - (Отчетность должна<br>Багь заверена установленным образом: содержать подпись руховодителя, пенать организации, штамп (квитанцию, ковещение и пр.)<br>ИФНС о принятии отчетности) | 1       | ОБНОВИТЬ ДОКУМЕНТ |
|                                        | Перечень до<br>К дополнительн<br>Количество и с<br>Правильно ука<br>дата<br>загрузки | полнительных документов:<br>ым документам могут быть отнассны свядательства о дилерстве, сертификаты и иные документы.<br>ктей дологима, документа вы опряделяете самостоятельно.<br>азывайте название документов. Посто проверки документа компетентными службани название блокируется для изменения.<br>Название документов                                                                                      |         | ∋งกวγзить องมัก.  |
|                                        |                                                                                      | 0                                                                                                    |         | ADAM DIREES AL    |

На странице **Сканы документов** необходимо загрузить в отсканированном виде ВСЕ документы из обязательного перечня. Документы, обязательные для загрузки подсвечены красным фоном.

Все документы могут быть разделены на 2 группы:

- Основные документы.
- Перечень дополнительных документов. К дополнительным документам могут быть отнесены лицензии, свидетельства о дилерстве, сертификаты и иные документы. Количество и состав дополнительных документов Вы определяете самостоятельно в соответствии с выбранными разделами номенклатуры.

При загрузке дополнительных документов обязательно необходимо указать:

- Название документа (только для дополнительных документов).
- Файл отсканированного документа.

Максимальный размер загружаемого файла не должен превышать 5 Мегабайт.

Загрузка файла начинается автоматически, после выбора файла при помощи кнопки **загрузить файл**. В зависимости от размера файла, скорости доступа к сети интернет и текущей нагрузки на сервер ЭТП, загрузка файла может занимать ощутимое время.

Если документ содержит более одного файла (для многолистовых документов), все файлы предварительно нужно заархивировать в единый архив, размером не более 5 Мегабайт.

Для обновления ранее загруженных документов необходимо нажать кнопку **обновить документ** и указать новый файл.

Дополнительные документы могут быть удалены в случае ошибочного размещения или после утери актуальности.

После завершения загрузки всех документов становится доступной кнопка **продолжить**.

#### Завершение регистрации.

| 💽 і-дуот                                                                               | ЛИЧНЫЙ КАБИНЕТ                                                                                |                                                       |
|----------------------------------------------------------------------------------------|-----------------------------------------------------------------------------------------------|-------------------------------------------------------|
| Общая информация<br>Регистрация<br>Вернуться на сайт                                   | личный каринет Анкета номенклатура и                                                          | докоменты селикал пароль                              |
| ЛИЧНЫЙ КАБИНЕТ<br>Личный кабинет                                                       | Результаты проверки:<br>Текущий статус: на                                                    | на регистрации                                        |
| Анкета<br>Номенклатура<br>Документы<br>Пародь<br>Залачи, запросы, статистика<br>Вехоод | Общая информация о компании:<br>Название компании сокращенное / полное: осо<br>ИНН / КПП: 12  | 000 "Компания"<br>000 "Компания"<br>1234567 / 1221212 |
| 000000                                                                                 | Предоставленная информациия:<br>Информация о компании: гот                                    | готово                                                |
|                                                                                        | Выбор разделов номенклатуры: гот<br>Загрузка документов: гот                                  | готово                                                |
|                                                                                        | Настоящим подтверждаю правильность и п<br>предоставления информациии<br>отправить на проверку | и полноту                                             |

После предоставления всей необходимой информации, на странице **Личный кабинет** доступна возможность отправить запрос на проверку предоставленной информации и проведение процедуры аккредитации.

После окончания регистрации (или после внесения изменений в регистрационную информацию) необходимо, на странице **Личный кабинет**, нажать кнопку **отправить на проверку**.

После заполнения всех данных и загрузки документов Вы получаете доступ к работе с актуальными тендерами по выбранной Вами номенклатуре.

#### Проверка регистрации.

Заполненная информация и документы доступны для ознакомления и проверки уполномоченным сотрудникам Группы ERIELL.

При обнаружении неточности предоставленной информации, уполномоченные Сотрудники вправе установить замечание.

Уполномоченные Сотрудники также вправе установить запрет доступа к участию в тендерах, с указанием причины запрета.

| ο ί-ονοτ                                             | ЛИЧНЫЙ КАБИНЕТ                                                                                 |                                                                              | <u>Задачи (1)</u> |
|------------------------------------------------------|------------------------------------------------------------------------------------------------|------------------------------------------------------------------------------|-------------------|
| Общая информация<br>Регистрация<br>Вернуться на сайт | личный каринет Анкета Коменклатура                                                             | документы силиалы пароль                                                     |                   |
| ЛИЧНЫЙ КАБИНЕТ                                       | Результаты проверки:                                                                           |                                                                              |                   |
| Личный кабинет                                       | Замечание:<br>после устранения занечания необходимо отправить<br>запрос на повторную проверку. | Необходимо предоставить скан устава в полном объеме.                         |                   |
| Номенклатура                                         | Доступ к тендерам заблокирован.                                                                | Причина запрета: Отсутствуют документы, подтверждающие статус производителя. |                   |
| <u>Документы</u><br><u>Филиалы</u><br>Пароль         | Текущий статус:                                                                                | заблокирован                                                                 |                   |
| Задачи, запросы, статистика<br>Вьохов                | Общая информация о компании:                                                                   |                                                                              |                   |
|                                                      | Название компании сокращенное / полное:                                                        | 000 "Компания"<br>000 "Компания"                                             |                   |
|                                                      | инн / кпп;                                                                                     | 1234567 / 1221212                                                            |                   |

После устранения указанных недостатков, Вам необходимо отправить запрос на повторную проверку данных о компании.

Проверка и повторная проверка предоставленной информации производится соответствующими службами в плановом режиме и может занимать продолжительное время.

#### Филиалы. Дополнительные адреса рассылки.

При необходимости получать рассылку уведомлений о тендерах на несколько адресов, на странице **Филиалы** можно указать дополнительные адреса.

При указании филиалов обязательно заполнять всю необходимую информацию в полном объеме:

Дополнительный адрес рассылки не может быть удален. При необходимости, адрес может быть только заблокирован.

| 💽 і-дуот                                              | ФИЛИАЛЫ И ДОПОЛН                 | НИТЕЛЬНЫЕ АДРЕСА РАССЫЛКИ                               |                                                             | <u>Задачи (1)</u> |
|-------------------------------------------------------|----------------------------------|---------------------------------------------------------|-------------------------------------------------------------|-------------------|
| Общая информация<br>Регистрация                       | ЛИЧНЫЙ КАБИНЕТ АНКЕТА Н          | юменклатура документы окилмалы пароль                   |                                                             |                   |
| Вернуться на сайт                                     | По всем адресам рассылки будут о | отправляться уведомления о публикуемых на ЭТП лотах и і | служебные сообщения.                                        |                   |
| ЛИЧНЫЙ КАБИНЕТ                                        | Вы можете создать произвольное н | количество дополнительных адресов рассылки уведомлени   | ий. При добавлении дополнительного адреса рассылки ВСЕ поля | обязательны для   |
| Личный кабинет                                        | Solitoinenin.                    |                                                         |                                                             |                   |
| Анкета                                                | дата добавления/обновления       | 13.07.2017                                              | ДОБАВИТЬ                                                    |                   |
| <u>Документы</u><br>Филиалы                           | Наименование:                    |                                                         |                                                             |                   |
| <u>Пароль</u><br>Задачи, запросы, статистика<br>Зыход | Адрес:                           |                                                         |                                                             |                   |
|                                                       | Руководитель (ФИО):              |                                                         |                                                             |                   |
|                                                       | Контактный телефон:              |                                                         |                                                             |                   |
|                                                       | Email:                           |                                                         |                                                             |                   |

#### Задачи.

В процессе работы ЭТП, Вашей компании могут поступать различные задачи, связанные с размещением информации, участием в тендере или осуществлением поставки в случае победы в тендере.

Информация о наличии новых или не завершенных задач отображается в правом верхнем углу экрана.

На странице задач в левой части отображается только актуальный перечень необработанных задач. При выборе конкретной задачи доступна подробная информация по задаче и, при необходимости, рекомендации по выполнению задачи.

| ονοτ                                                                            | СПИСОК ЗАДАЧ                                              |    | <u>Задачи (2)</u>                                                                                                    |
|---------------------------------------------------------------------------------|-----------------------------------------------------------|----|----------------------------------------------------------------------------------------------------|
| Общая информация<br>Регистрация<br>Вернуться на сайт                            | ЗАДАЧИ, ЗАПРОСЫ, СТАТИСТИКА ЗАПРОСЫ СТАТИСТИКА РАССЫЛКИ   |    |                                                                                                    |
|                                                                                 | Список задач                                              |    | Информация по задаче                                                                                                    |
| ЛИЧНЫЙ КАБИНЕТ                                                                  | 17 07 17 15 05 200000 00 00 00000 00000000000000          | 1. | Замецание                                                                                                    |
| Личный кабинет<br>Задачи, запросы, статистика<br>Запросы<br>Статистика рассылки | 13.07.17 16:18 Приглашение к участно в тендере 0000000011 | Î  | Необходимо предоставить скан устава в полном объеме.<br>после устранения замедания необходимо отправить запрос на повторную<br>проверку на странице <u>Личный кабинет</u> . |
| Доступные тендеры (1)<br>Поданные заявки<br>Выход                               |                                                           |    |                                                                                                    |

В процессе работы на ЭТП возможно появление следующих типов задач:

- Замечание по результатам проверки.
- Приглашение к участию в тендере.
- Запрос снижения цены.
- Приглашение к участию в переторжке.
- Запрос дополнительной информации.
- Ответ на запрос по тендеру.
- Поставка по тендеру.

### Вопросы, запросы

В рамках проведения тендерных процедур у участников тендеров могут возникать уточняющие вопросы, а у Сотрудников - запросы дополнительной информации.

Перечень таких вопросов и ответов на них доступен в разделе Запросы, статистика. Список ограничен 500 последних вопросов.

| 💽 і-дуот                              | ЗАПРОСЫ                                                                              |                   | <u>Задачи (3)</u> |
|---------------------------------------|--------------------------------------------------------------------------------------|-------------------|-------------------|
| Общая информация                      | ЗАДАЧИ, ЗАПРОСН, СТАТИСТИКА ЗАПРОСН СТАТИСТИКА РАССЫЛКИ                              |                   |                   |
| Вернуться на сайт                     |                                                                                      |                   |                   |
| ЛИЧНЫЙ КАБИНЕТ                        | Запросы от сотрудников Группа ERIELL                                                 |                   |                   |
| Личный кабинет                        | 3anpoc                                                                               | Ответ             | ^                 |
| Задачи, запросы, статистика           | 17.07.17 21:54 № 0000000008, Тендер на                                               | OTRETHIN OTROVUUT |                   |
| Запросы<br><u>Статистика рассылки</u> | Прошу предоставить копии сертификатов на производство работ по номенклатуре тендера. |                   | ~                 |
| Доступные тендеры (3)                 |                                                                                      |                   |                   |
| Поданные заявки                       | Уточнение информации по тендеру                                                      |                   |                   |
| Выход                                 | Запрос                                                                               | Ответ             | •                 |
|                                       | 17.07.17 20:56 № 000000114, Закуп буровых допот PDC                                  |                   | 0                 |
|                                       | Возможна ли корректировка сроков поставки?                                           |                   |                   |

#### Статистика рассылки

В подразделе Статистика рассылки раздела доступен перечень рассылок, отправленных контрагенту в ходе регистрации на ЭТП, проверки предоставленной информации, приглашения к участию в тендерах, прочих уведомлений и запросов в рамках проведения тендерных процедур и работы на ЭТП.

Список ограничен 500 последних рассылок.

| ο ι-ονοτ                                             | СТАТИСТИКА РАССЫЛКИ                                      | Задачи (.                                                                               |
|------------------------------------------------------|----------------------------------------------------------|-----------------------------------------------------------------------------------------|
| Общая информация<br>Регистрация<br>Вернуться на сайт | ЗАДАЧИ, ЗАЛРОСЫ, СТАТИСТИКА ЗАПРОСЫ СТАТИСТИКА РАССЫНКИ  |                                                                                         |
|                                                      | Список рассылок                                          | Текст рассылки                                                                          |
| ЛИЧНЫЙ КАБИНЕТ                                       |                                                          |                                                                                         |
|                                                      | 17.07.17 21:57 Публикация тендера № 0000000114           | УВАЖАЕМЫЙ(АЯ) ДИРЕКТОР!                                                                 |
| Личный кабинет                                       | 17.07.17 21:57 Toprosas nnowagka Epynna ERIELL           | Вы изменили данные для доступа к Торговой Площадке.                                     |
| Задачи, запросы, статистика                          | 17.07.17 21:57 Приглашение к участию в тендере           | напоминаем вам пароль доступа к порталу і руппа ERIELL.<br>Ваши регистрационные данные: |
| Запросы                                              | 17.07.17 21:57 Запрос информации                         | e-mail: info@company.com                                                                |
| Статистика рассылки                                  | 17.07.17 21:57 Toprobasi nnowadka Epynna ERIELL          | имя для входа (логин): info@company.com<br>паволь: xxxxxxxxxxx                          |
| Dominiu 10 2010 2011 (2)                             | 17.07.17 21:57 Приглашение к участию в тендере           |                                                                                         |
| доступные тендеры (э)                                | 17.07.17 21:57 <u>Торговая площадка Группа ERIELL</u>    |                                                                                         |
| юданные заявки                                       | 17.07.17.21.57 Topropag providence Environa ERIEU        |                                                                                         |
| Sexon                                                | 17 07 17 21:57 238000000 00/0000000000000000000000000000 |                                                                                         |
|                                                      | 17.07.17 21:57 Торговая площалка Группа ERIEL            |                                                                                         |
|                                                      | 16.06.17 19:53 Достоверность информации                  |                                                                                         |
|                                                      | 24.04.17 18:28 Регистрация на ЭТП Группа ERIELL          |                                                                                         |

#### Уведомления о тендерах.

После корректного заполнения всей необходимой информации, на регистрационный адрес электронной почты могут поступать следующие уведомления о тендерах:

- Публикация нового тендера.
- Окончание сбора предложений по тендеру.
- Отмена тендера.
- Изменение срока проведения тендера.
- Изменение иных существенных условий, технических документов или номенклатуры тендера.
- Объявление редукциона по тендеру.

• Информация о выборе победителем тендера.

#### Работа с тендером.

Список тендеров, доступных для участия и размещения ТКП размещен в разделе **Доступные тендеры**.

Перечень доступных тендеров может состоять из трех блоков:

- Онлайн переторжка. Перечень доступных тендеров, проводимый в форме онлайн переторжка.
- Редукцион. Перечень доступных запросов снижения цен.
- Доступные тендеры. Перечень тендеров, доступных для участия и размещения первичного ТКП.

Для каждого тендера отображается номер, название, период проведения (сбора предложений) и этап участия (или возможность участия) в тендере.

Возможны следующие этапы участия:

- потенциальный участник;
- подтверждено участие (строка подсвечена желтым);
- предложение готово (строка подсвечена зеленым);
- отказ от участия (строка подсвечена красным);

| бщая информация<br>гистрация                           | ДОСТУПНЫЕ ТЕК | (LEFN) (* 1.255 y Left of TUBER ) (* 1.555 y Left of TUBER ) | FROMULTURE       | and the second         | 1891                    |                                |
|--------------------------------------------------------|---------------|--------------------------------------------------------------|------------------|------------------------|-------------------------|--------------------------------|
| рнуться на сайт                                        | Онлайн пер    | еторжка                                                      |                  |                        |                         |                                |
| ИЧНЫЙ КАБИНЕТ                                          | N9            | Название                                                     | Дата начала      | <b>Д</b> ата окончания | этап участия            |                                |
| чный кабинет                                           | 0000000008    | Тендер на                                                    | 17.07.2017 20:47 | 20.07.2017 18:00       | подтверждено<br>участие |                                |
| ачи, запросы, статистика<br>ступные тендеры <b>(3)</b> | Редукцион     |                                                              |                  |                        |                         |                                |
| аанные заявки                                          | Nº            | Название                                                     | Дата начала      | Дата окончания         | этап участия            |                                |
| выход                                                  | 0000000011    | Тендер на закупку Блоков                                     | 17.07.2017 20:47 | 20.07.2017 18:00       | приглашен в лот         | Просим предоставить максимальн |

Для лотов раздела «Редукцион» дополнительно может отображаться замечание исполнителя по тендеру, уточняющие, на что необходимо обратить внимание при подготовке коммерческого предложения.

#### Карточка тендера.

На странице **Информация о тендере** размещена полная информация о тендере, включая контактные данные исполнителя по тендеру, перечень технических документов, список дополнительных параметров тендера и т.п.

| ο ι-ονοτ                                             | ОБЩАЯ ИНФОРМАЦИЯ                                           | О ТЕНДЕРЕ                                                    |                     | <u>Задачи (2)</u>       |
|------------------------------------------------------|------------------------------------------------------------|--------------------------------------------------------------|---------------------|-------------------------|
| Общая информация<br>Регистрация<br>Вернуться на сайт | доступные тендеры Информация                               | о темлере Заполнение специонкации размещение ткл             | TELEVISION CONTRACT |                         |
| ЛИЧНЫЙ КАБИНЕТ                                       | Исполнитель по тендеру:<br>Руководитель, Руководитель, тел | e-mail: <u>my.mail@eriell.com</u>                            |                     |                         |
| Личный кабинет<br>Задачи, запросы, статистика        | Тендер:                                                    |                                                              |                     | ЗАДАТЬ ВОПРОС           |
| Доступные тендеры (3)<br>Информация о тендере        | Участие в тендере:                                         | предложение готово                                           |                     |                         |
| Заполнение спецификации<br>Размещение ТКП            | Номер                                                      | 0000000114                                                   |                     | ИЗМЕНИТЬ ТКЛ            |
| Поданные заявки.<br>Выход                            | Название:                                                  | Закуп буровых долот PDC                                      |                     | Этапы участия:          |
|                                                      | Дата публикации:                                           | 17.07.2017 17:14                                             |                     | ЗАПОЛНЕНИЕ СПЕЦИФИКАЦИИ |
|                                                      | Дата окончания приема заявок:<br>Пакет документов:         | 24.07.2017 18:00<br><u>скачать одним файлом &gt;&gt;&gt;</u> |                     | РАЗМЕЩЕНИЕ ТКП          |
|                                                      | Приглашение к участию:                                     | <u>npocmotp &gt;&gt;&gt;</u>                                 |                     |                         |
|                                                      | Форма ТКЛ:                                                 | просмотр >>>                                                 |                     |                         |
|                                                      | Дополнительные параметр                                    | ы тендера:                                                   |                     |                         |
|                                                      | Период потребности:                                        | 31.08.2017                                                   |                     |                         |

Перечень документов и дополнительных параметров для разных тендеров может отличаться.

Для участия в тендере необходимо нажать кнопку Принять участие.

В любое время, до момента окончания приема заявок Вы можете отказаться от участия в тендере. Для этого на странице **Информация о тендере** необходимо нажать кнопку **Отказаться от участия**.

Для внесения изменений в ранее размещенное предложение по тендеру необходимо нажать кнопку **Изменить ТКП**.

Для получения дополнительной информации по тендеру вы можете **Задать вопрос** исполнителю по тендеру.

| General estimat<br>Salara, salipida, cranictura                          | Задать уточняющий вопрос по тендеру. |                                          |
|--------------------------------------------------------------------------|--------------------------------------|------------------------------------------|
| доступные текреры (3)<br>Информация о темдере<br>Запольжене спецебновция | Текст вопроса:                       |                                          |
| Condense zanora<br>Berrin                                                | саяюс отпривить волирос              | лапы участия:<br>Алгіонение стеционкливи |

Уведомление о получении ответа будет направлено по Вашему адресу email. Наиболее общие и важные вопросы и ответы на них публикуются на странице Информация о тендере. Перечень всех Ваших вопросов и ответов на них доступны в разделе Запросы, статистика.

Предоставление информации при подготовке технико-коммерческого предложения по тендеру производится поэтапно. Переход к последующему этапу возможен только после завершения предыдущего.

В зависимости от типа и этапа проведения тендера, Вам может понадобиться:

- Заполнить спецификацию на странице Заполнение спецификации.
- Предоставить дополнительную информацию по тендеру а также необходимый перечень технических документов.
- Разместить скан ТКП.
- Принять участие в онлайн переторжке.

#### Заполнение спецификации.

В верхней части формы размещен блок для заполнения общей информации по спецификации и заполнения всего объема спецификации в соответствии с потребностью тендера.

Дополнительно отображается процент заполнения спецификации и общая стоимость предложения. Данная информация обновляется только после обновления страницы или сохранения предложения.

При заполнении спецификации необходимо указать:

- Валюту предложения.
- Ставку НДС.
- Заполнить все позиции номенклатуры тендера (Наименование номенклатуры поставщика, Предлагаемое кол-во, Цена, без НДС).

Поля, обязательные для заполнения, подсвечены красным.

В случае отсутствия возможности поставки какой-либо позиции необходимо в графе «Цена» ставить прочерк "-". Для неделимых тендеров обязательна поставка ВСЕЙ номенклатуры в объеме потребности, указание прочерка недопустимо.

Дополнительно возможно указать (с учетом всех налогов):

- Транспортные расходы.
- Таможенные платежи (сборы, пошлины, сертификация).
- Иные расходы.

Для перехода к следующему этапу ВСЕ строки спецификации должны быть заполнены.

После заполнения всей спецификации необходимо нажать кнопку **сохранить** изменения, а затем кнопку **продолжить** для перехода к следующему этапу работы с тендером.

| ОСТУПНЫЕ ТЕНИ    | аеры   | ИНФОРМАЦИЯ О ТЕНДЕ                   | РЕ ЗАПОЛНЕНИЕ СТЕЩИ    | HOMICATINU NJAGILISA         | and particular         | 000.00           |                                                     |                                     |                                |                |
|------------------|--------|--------------------------------------|------------------------|------------------------------|------------------------|------------------|-----------------------------------------------------|-------------------------------------|--------------------------------|----------------|
| Nº 0000000       | 114, 3 | акуп буровых доло                    | IT PDC                 |                              |                        |                  |                                                     |                                     |                                |                |
| <b>Тараметры</b> | ткп:   |                                      | Готовность но          | меклатуры:                   |                        |                  |                                                     |                                     |                                |                |
| Валюта КП:       | USD    | V                                    | Всего номенклату       | рных позиций / Заполненс     | : <b>5 / 0</b> (0.00%) |                  |                                                     |                                     |                                |                |
| азмер НДС:       | 18%    |                                      | Сумма КП:              |                              | 0.00 USD               |                  |                                                     |                                     |                                |                |
|                  | COXPA  | нить                                 | <b>ЗАЯВИТЬ ВЕСЬ ТР</b> | БУЕМЫЙ ОБЪЕМ                 |                        |                  |                                                     |                                     |                                |                |
| Nº<br>n/⊓        |        | Наименование<br>номенклатуры         | ГОСТ/ТУ/ОЛ/КАТ.№       | Срок поставки<br>необходимый | Кол-во                 | ЕИ               | Наименование<br>номенклатуры<br>поставщика (аналог) | Предложен<br>Предлагаемое<br>кол-во | ие поставщика<br>Цена, без НДС | Итого, без НДС |
| 1.               |        | Делото 269,9mm PDC<br>(SD 516-101)   |                        | 25.08.2017                   | 10.000                 | шт               | \$                                                  |                                     |                                |                |
| 2.               |        | Долото 295,3 мм PDC<br>516 IADC 5323 |                        | 25.08.2017                   | 5.000                  | шт               | \$                                                  |                                     |                                |                |
| 3.               |        | Долото 190,5 мм V516X                |                        | 25.08.2017                   | 5.000                  | шт               | 0                                                   |                                     | 1                              |                |
| 4.               |        | Долото 165,1мм PDC<br>513 IADC 5223  |                        | 25.08.2017                   | 5.000                  | шт               | ~ >                                                 |                                     | []                             |                |
| 5.               |        | Долото 393,7 нн 519<br>IADC 5222     |                        | 25.08.2017                   | 5.000                  | шт               | \$                                                  |                                     |                                |                |
|                  |        |                                      |                        | Транспортны                  | е расходы, включая во  | е налоги         |                                                     |                                     |                                | 1              |
|                  |        |                                      | Тамо                   | женные платежи (сборы        | пошлины, сертифика     | ция), включая во | е налоги                                            |                                     |                                |                |
|                  |        |                                      |                        | Иные ра                      | ходы, включая все на   | логи             |                                                     |                                     |                                | <u>í</u>       |

#### Размещение ТКП.

Для всех тендеров, на странице **Размещение ТКП** необходимо выполнить следующие действия:

- Максимально полно предоставить информацию по всем полям блока «Дополнительная информация и критерии оценки» (перечень полей может изменяться в зависимости от тендера). Сохранение изменений производится автоматически, в фоновом режиме, после выхода из режима редактирования.
- В блоке «Обязательные документы» по лоту загрузить требуемые документы (в зависимости от тендера блок может принимать разные значения или отсутствовать).
- В блоке «Дополнительные документы» загрузить дополнительные документы в соответствии с требованиями к тендеру.
- В блоке «Исполнитель» указать свою контактную информацию. Сохранение изменений производится автоматически, в фоновом режиме, после выхода из режима редактирования.
- В блоке «Форма для печати коммерческого предложения» сформировать форму для печати и распечатать готовое коммерческое предложение.
- Подписать распечатанное коммерческое предложение (или котировочную спецификацию) у руководителя или иного ответственного лица и поставить печать организации (при наличии).
- Загрузить скан подписанного коммерческого предложения в блоке «Скан коммерческого предложения». Скан коммерческого предложения может содержать несколько листов (файлов).
- Нажать кнопку завершить подачу ТКП.

После завершения загрузки скана технико-коммерческого предложения вся предоставленная по тендеру информация фиксируется на ЭТП. При этом этап участия в тендере автоматически устанавливается в **предложение готово** и работа с тендером считается законченной.

При необходимости внести какие-либо изменения после завершения работы с тендером, необходимо на странице **Информация о тендере** нажать кнопку **Изменить ТКП**. Затем, после внесения необходимых исправлений, повторно выполнить загрузку скана технико-коммерческого предложения и завершить работу с тендером.

До момента окончания приема заявок по тендеру тендер может быть отменен, либо прием заявок по тендеру может быть приостановлен с целью внесения изменений в техническую документацию, номенклатуру тендера или по иной причине. При этом всем контрагентам, принимающим участие в тендере, отправляются уведомления на контактный адрес электронной почты.

| ο ί-ονοτ                                                      | РАЗМЕЩЕНИЕ ДОПОЛНИТЕЛЬН                                                                                                    | ОЙ ИНФОРМАЦИИ ПС                                                         | ТЕНДЕРУ, ЗАВЕРШЕНИЕ ПО                           | <u>Задачи (3)</u><br>ДАЧИ ТКП |
|---------------------------------------------------------------|----------------------------------------------------------------------------------------------------|--------------------------------------------------------------------------|--------------------------------------------------|-------------------------------|
| ая информация<br>Iстрация                                     | ДОСТУПНЫЕ ТЕНДЕРЫ ИНФОРМАЦИЯ О ТЕНДЕРЕ                                                                                                    | заполнение спецификации                                                  | мещение тип                                      |                               |
| уться на сайт                                                 |                                                                                                    |                                                                          |                                                  |                               |
| НЫЙ КАБИНЕТ                                                   | № 000000114, Закуп буровых долот PDC                                                                                                    |                                                                          |                                                  |                               |
| ный кабинет                                                   | Дополнительная информация и критерии<br>(поля, указанные * обязательны для заполнения)                                                                                                    | оценки:                                                                  |                                                  |                               |
| упные тендеры (3)                                             | Период потребности: 31.08.2017                                                                                                    |                                                                          |                                                  |                               |
| нформация о тендере<br>полнение спецификации<br>замещение ТКП | • Тип компании: производи                                                                                                    | пель                                                                     |                                                  |                               |
| чные заявки<br>Д                                              | * Условия оплаты: предоплат                                                                                                    | a 50%                                                                    | 0                                                |                               |
|                                                               | * Условия поставки:                                                                                                    |                                                                          | 0                                                |                               |
|                                                               | * Место отгрузки:                                                                                                    | да                                                                       | 0                                                |                               |
|                                                               | * Срок действия предложения: 30 дней                                                                                                    |                                                                          | 0                                                |                               |
|                                                               | Примечание (заполняется<br>Поставщиком):                                                                                                    |                                                                          | 0                                                |                               |
|                                                               | Техническая документация                                                                                                    | รงมีส                                                                    |                                                  |                               |
|                                                               | Исполнитель:                                                                                                    |                                                                          |                                                  |                               |
|                                                               | Исполнитель: Директор,<br>(далжность, ФИО, гелефон, е-тьй)                                                                                                    | тел: 7 495 123-45-67, e-mail: info@cor                                   | npany.com                                        |                               |
|                                                               | Форма для печати коммерческого предля                                                                                                    | жения:                                                                   |                                                  |                               |
|                                                               | Номенклатура тендера<br>(позиций): 5<br>сумма КП: 9 240.00 USD загрузить на                                                                                                    | ать форму ТКП<br>ниую форму ТКП необходимо распеча<br>Торговую Площадку. | тать, подписать у руководителя и, в отсканирован | оном виде                     |
|                                                               | Скан коммерческого предложения:                                                                                                    |                                                                          |                                                  |                               |
|                                                               | Загрузка скана коммерческого<br>предложения<br>Скан И пожат Состовть из<br>нескольких файлов. После загрузки<br>всех листов скана необходико<br>носто в скана необходико<br>подату<br>ТКП. | мйл                                                                      |                                                  |                               |
|                                                               | ПАЕАН                                                                                                    |                                                                          | завершита                                        | подачу ткл                    |

#### Редукцион.

По результатам рассмотрения предоставленных ТКП по тендеру может быть объявлен этап «Редукцион», запрос снижения цен. К редукциону могут быть допущены участники, предоставившие ТКП в соответствии с требованиями к тендеру.

Предоставление ТКП по редукциону полностью идентично работе с тендером при первичном размещении ТКП.

## Онлайн переторжка.

По результатам рассмотрения предоставленных ТКП по тендеру может быть объявлен этап «Онлайн переторжка». К участию в «Онлайн переторжке» могут быть допущены участники, предоставившие ТКП в соответствии с требованиями к тендеру.

| Nº 0000000008, Т<br>териод размещения КП:<br>шаг торгов:                                      | ендер на<br>с 17.07.17 20:47<br>1 %                                                 | по 20.07.1<br>интервал: | 7 18:00      |                                                 | 15 мин.                                             |            |              |                                                        |                                                                                                    | 2 да<br>до с                                             | переторжка<br>до окончания<br>ия, 20 часов, 18 минут<br>икончания шага 06:07 |
|-----------------------------------------------------------------------------------------------|-------------------------------------------------------------------------------------|-------------------------|--------------|-------------------------------------------------|-----------------------------------------------------|------------|--------------|--------------------------------------------------------|----------------------------------------------------------------------------------------------------|----------------------------------------------------------|------------------------------------------------------------------------------|
| ООО "Компания"                                                                                | дата КП: 17.07.2017 21:41                                                           |                         |              |                                                 |                                                     |            |              |                                                        |                                                                                                    |                                                          |                                                                              |
| N9                                                                                            | Наименование                                                                        | Кол-во                  | ЕИ           | Цена без                                        | НДС, руб.                                           | МИН цена   | дельта,<br>% |                                                        | Ранжирование                                                                                                    | 17.0                                                     | 07.2017 21:41                                                                |
|                                                                                               |                                                                                     |                         |              | КП                                              | текущая                                             |            |              |                                                        | участник                                                                                                    | Mecto                                                    | тыс. руб.                                                                    |
| 1. Трубка рулевого м                                                                          | ханизма                                                                             | 2450000                 | ( <b>n</b> ) | 120 500.00                                      | 120 500.00                                          | 120 500.00 |              | ~                                                      | Участник N91                                                                                                    | 3                                                        | 514 116 010.00                                                               |
| 2. Сальник 100х75                                                                             |                                                                                     | 135000                  | л            | 56 264.00                                       | 56 264.00                                           | 56 264.00  | 1            |                                                        | Участник №2                                                                                                    | 2                                                        | 500 581 975.61                                                               |
| анспортные расходы, в<br>моженые платеми (сб<br>ые расходы, вилочая в<br>римость предпожения. | спочая все налоги<br>ры, пошлины, сертификация), включая<br>се налоги<br>тыс. риб.: | все налоги              |              | 80000<br>150000<br>зафиксировано<br>302 820 870 | 80 000.00<br>150 000.00<br>текущее<br>202 820 87.00 |            |              | ~                                                      | СДЕЛАТЬ ПРЕДЛ<br>ПРИМУБЪЦ<br>СИЯТЬ КЛ. ЯРИМИ                                                                                                    |                                                          |                                                                              |
| эффициент корректира                                                                          | вки КП:                                                                             |                         |              | 1.000                                           | 1.000                                               |            |              |                                                        | снять кл, покин                                                                                                    | ить торти                                                |                                                                              |
|                                                                                               | hrðugengul fre hler                                                                 |                         |              |                                                 |                                                     |            |              | Завер<br>После<br>оконча<br>распеч<br>загруз<br>Загруз | окончания подачи КП:<br>окончания подачи КП (или в течн<br>ния торгов) Вам необходимо сфо<br>атать КП, подписать у руководит<br>ить на ЭТП.<br>соорма для пе<br>зка скана КП: | ние суток по<br>рмировать фо<br>еля и, в отска<br>ити кп | сле момента<br>орму для печати,<br>нированном виде,                          |

Участие в онлайн переторжке накладывает следующие ограничения:

- Предложения в рамках тендера должны быть представлены по всей номенклатуре строго в объеме потребности.
- Предложение предоставлено в единой валюте (основной валюте предложения).

Для отказа от участия в онлайн переторжке необходимо нажать кнопку **Снять КП, покинуть торги**. После этого тендер становится недоступен для участия. Возврат в тендер возможен только по личному приглашению Исполнителя по тендеру.

Для участия в онлайн переторжке компьютер должен быть подключен к сети интернет по устойчивому каналу связи. В случае перебоев соединения с сервером ЭТП возможны задержки обновления информации.

До момента старта онлайн переторжки изменение информации на странице не доступно.

В процессе онлайн переторжки участнику доступно:

- Изменять ценовые характеристики каждой номенклатурной позиции своего предложения.
- Просматривать зафиксированную и текущую цену и общую стоимость своего предложения.
- Просматривать лучшие стоимостные значения по позициям номенклатуры и процент отклонения своего предложения.

- Просматривать текущий перечень ранжирования предложений участников онлайн переторжки.
- Принимать соответствующие коммерческие решения для достижения положения лучшего предложения своего КП.

В ходе онлайн переторжки не допустимо повышать ценовые характеристики своего зафиксированного КП.

Ранжирование предложений участников выполняется в автоматическом режиме по критерию наименьшей стоимости предложения среди участников выбранного лота.

При этом явно отображается только свое место в ранжировании. Наименования других участников доступны в обезличенном виде, с указанием только коммерческой стоимости предложения и занимаемого места в ранжировании.

После внесения изменений в ценовые характеристики своего предложения, для фиксации предложения необходимо нажать кнопку Сделать предложение.

Если контрагент согласен на автоматическое снижение ценовых характеристик по каждой позиции своего предложения на процент шага торгов, то следует нажать кнопку **Принять шаг**. Функционалом **Принять шаг** можно воспользоваться только один раз на каждом интервале шага онлайн переторжки.

По окончанию интервала шага онлайн переторжки происходит автоматическое обновление ранжирования предложений участников. При этом выполняется перезагрузка страницы для актуализации информации.

В случае обновления ранжирования за счет изменения ТКП другими участниками онлайн переторжки, контрагент получает информацию о необходимости обновить страницу для актуализации ранжирования. Запрос наличия обновления ранжирования выполняется в автоматическом режиме ежеминутно.

| ma, tobuest        | 1%                                 | unitepisan:                                                | 15 1664                                                                                                    | ~      | 26 octives in a state \$2:53 |
|--------------------|------------------------------------|------------------------------------------------------------|----------------------------------------------------------------------------------------------------|--------|------------------------------|
| -000 %to-maxing    | дата КП: 17.07.2017 21<br>Наменята | Обновление данных.<br>Ранжирование коммерческих предложени | ий участников обновлено.                                                                                                    |        | 17 07 2017 21-41             |
| 447.               | Many Schematics                    | Для актуализации значений неообходимо                      | ю обновить страницу.                                                                                                    |        | Jarro Departo daro           |
|                    |                                    | 100000000                                                  | ( and the second second s |        | Text, py5.                   |
| 1. Трубка рулевого | HEXQHUGHQ                          | APRIL 10                                                   | ОБНОВИТЬ                                                                                                    | N21    | 3 514 116 010.00             |
| 2. Сальник 100х75  |                                    |                                                            |                                                                                                    | N22    | 2 500 581 975.61             |
|                    |                                    |                                                            |                                                                                                    | 14648* | 1 302 820 870.00             |
|                    | ).                                 |                                                            |                                                                                                    |        |                              |

После окончания работы с тендером или в течение суток с момента окончания онлайн переторжки, контрагент должен официально подтвердить свое ТКП, с учетом изменений произведенных в результате онлайн переторжки. Для этого в правой нижней части страницы, в блоке «Завершение подачи КП» необходимо:

- Сформировать форму для печати КП и распечатать готовое коммерческое предложение.
- Подписать распечатанное коммерческое предложение у руководителя или иного ответственного лица и поставить печать организации (при наличии).
- Загрузить скан подписанного коммерческого предложения в блоке «Загрузка скана КП». Скан коммерческого предложения может содержать несколько листов (файлов).
- Нажать кнопку завершить подачу ТКП.

## Обработка тендера.

#### Поданные заявки.

В разделе **Поданные заявки** отображается перечень тендеров, в которых Ваша компания принимала участие на ЭТП.

По каждому тендеру отображается номер, название, период проведения, текущий этап и этап участия.

| ο ί- Ονοτ                                                                           | ПОДАНН       | ЫЕ ЗАЯВКИ                       |                  |                  |                          |                      | <u>3ar</u> |
|-------------------------------------------------------------------------------------|--------------|---------------------------------|------------------|------------------|--------------------------|----------------------|------------|
| Общая информация<br>Регистрация                                                     | DOZAHNSE 349 | ENN LETTONA IMBER.              |                  |                  |                          |                      |            |
| Вернуться на сайт                                                                   | N9           | Название                        | Дата начала      | Дата окончания   | этап тендера             | этап участия         |            |
| ЛИЧНЫЙ КАБИНЕТ                                                                      | 0000000011   | Тендер на закупку Блоков        | 07.06.2017 20:25 | 19.07.2017 12:55 | торги, контроль поставки | победитель           |            |
|                                                                                     | 0000000007   | Тестовый тендер на поставку ТМЦ | 24.05.2017 20:35 | 15.06.2017 15:20 | отменен<br>Тендер снят   | подтверждено участие |            |
| <u>мчный каринет</u><br>Задачи, запросы, статистика<br>Доступные тендеры <b>(2)</b> |              |                                 |                  |                  |                          |                      |            |
| Выход                                                                               |              |                                 |                  |                  |                          |                      |            |

Для просмотра подробной информации по тендеру необходимо перейти в карточку тендера.

В карточке тендера дополнительно отображается перечень документов, размещенных Ваше компанией при подготовке технико-коммерческого предложения.

#### Выбор победителя тендера.

По результатам рассмотрения представленных предложений участников может быть определен победитель (или несколько победителей) по тендеру или по части тендера.

Победителям тендера направляются уведомления с указанием номенклатуры и объема номенклатуры победителя.

Победителю тендера также формируется задача «Поставка по тендеру».

#### Поставка по тендеру.

Победителю тендера в подразделе Карточка тендера раздела Поданные заявки необходимо указывать текущее состояние поставки по тендеру.

| 💽 ί-ϱνοτ                                                                                                    | КАРТОЧКА ТЕНДЕРА                                                                                                    |                                                                                                    | <u>Задачи (3)</u>                                                                 |
|----------------------------------------------------------------------------------------------------|----------------------------------------------------------------------------------------------------|----------------------------------------------------------------------------------------------------|-----------------------------------------------------------------------------------|
| ішая информация<br>пистрация<br>риуться на сайт<br><b>ичный кабинет</b><br>пиный кабинет<br>пиный кабинет<br>пиные заявки<br>Карточка тендера<br>хход | СОСЛИННЫЕ ЗАВВКИ<br>Исполнитель по тендеру:<br>1, Сотрудник, тел. 1 е-mail: info@co<br>Тендер:<br>Участие в тендере:<br>Участие в тендере:<br>Тип:<br>Номер<br>Название:<br>Дата публикации:<br>Дата окончания приема заявок:<br>Пакет документов:<br>Приглашение к участию:<br>Форма ТКП: | приглашен в лот<br>побецитель           Стандартный           0000000011           Тендер на закупку Блоков           07.06.2017 20:25           19.07.2017 12:55           сканать одним файлом >>>           просмотр >>>           просмотр >>> | файлы ТКП:<br>Скан КП<br>Поставка по тендеру:<br>Отгружено<br>Изменить инсормацию |
|                                                                                                    | Технические документы:<br>Техническая документация<br>Требования сертификатов<br>безопасности<br>Типовой договор                                                                                                    | прасмотр >>><br>просмотр >>><br>просмотр >>>                                                                                                    |                                                                                   |

Для этого необходимо нажать кнопку **изменить информацию** и указать текущее состояние поставки:

- В производстве.
- Отгружено.
- В пути.

| Annesi Hafanisi<br>Zanash, samposi, statiotasa<br>Antrasis Tempes (2) | Укажите, пожалуйста, текущее состояние поставки. |        | Х ійлы ТКП:<br>н.КП<br>Іоставка по тендару; |
|-----------------------------------------------------------------------|--------------------------------------------------|--------|---------------------------------------------|
| Паранные закали,<br>Карточка тендера<br>Рыход                         | CEPPC                                            | В пути | Оттружено<br>наменить інполемацию           |